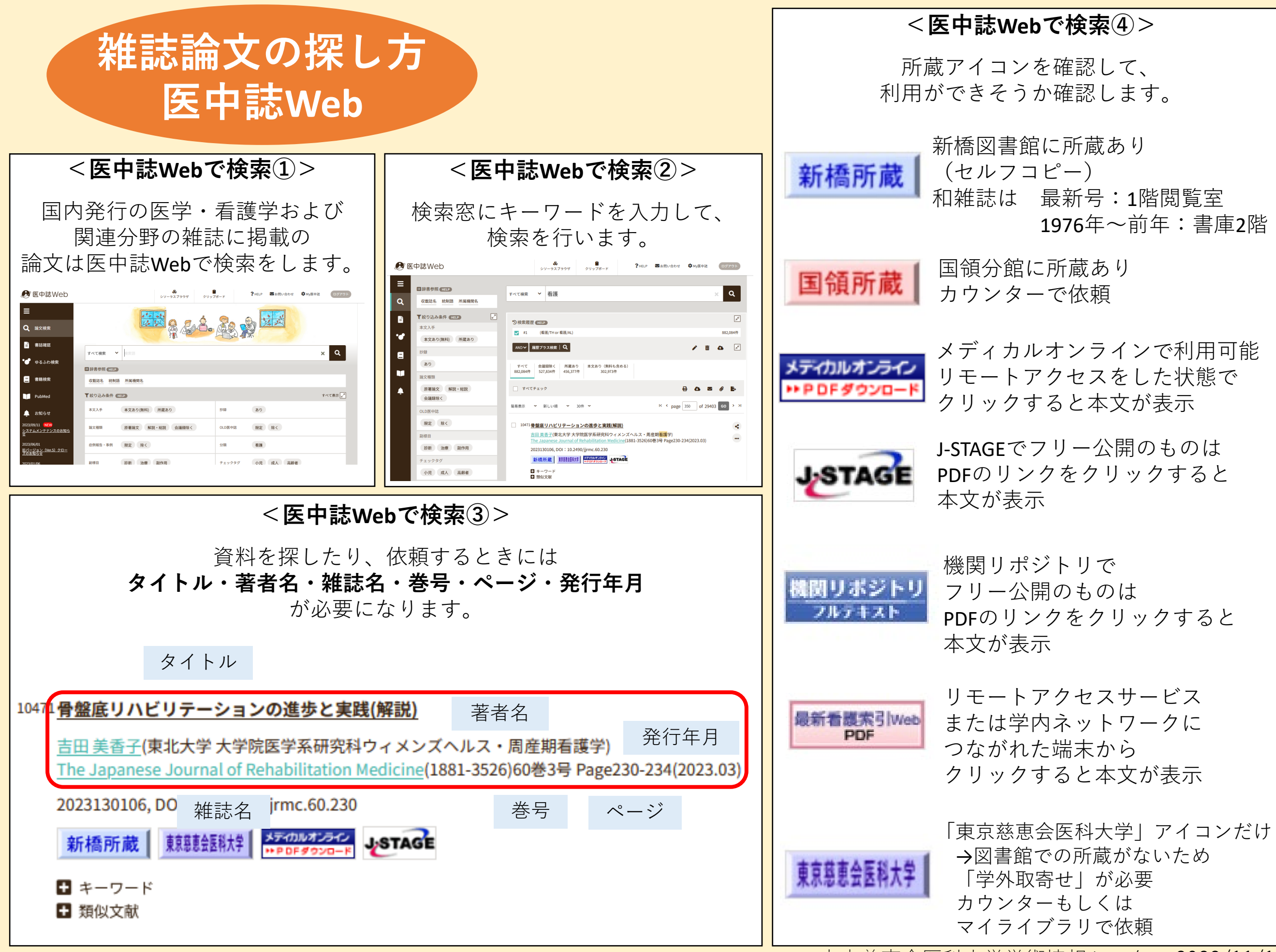

東京慈恵会医科大学学術情報センター 2023/11/15

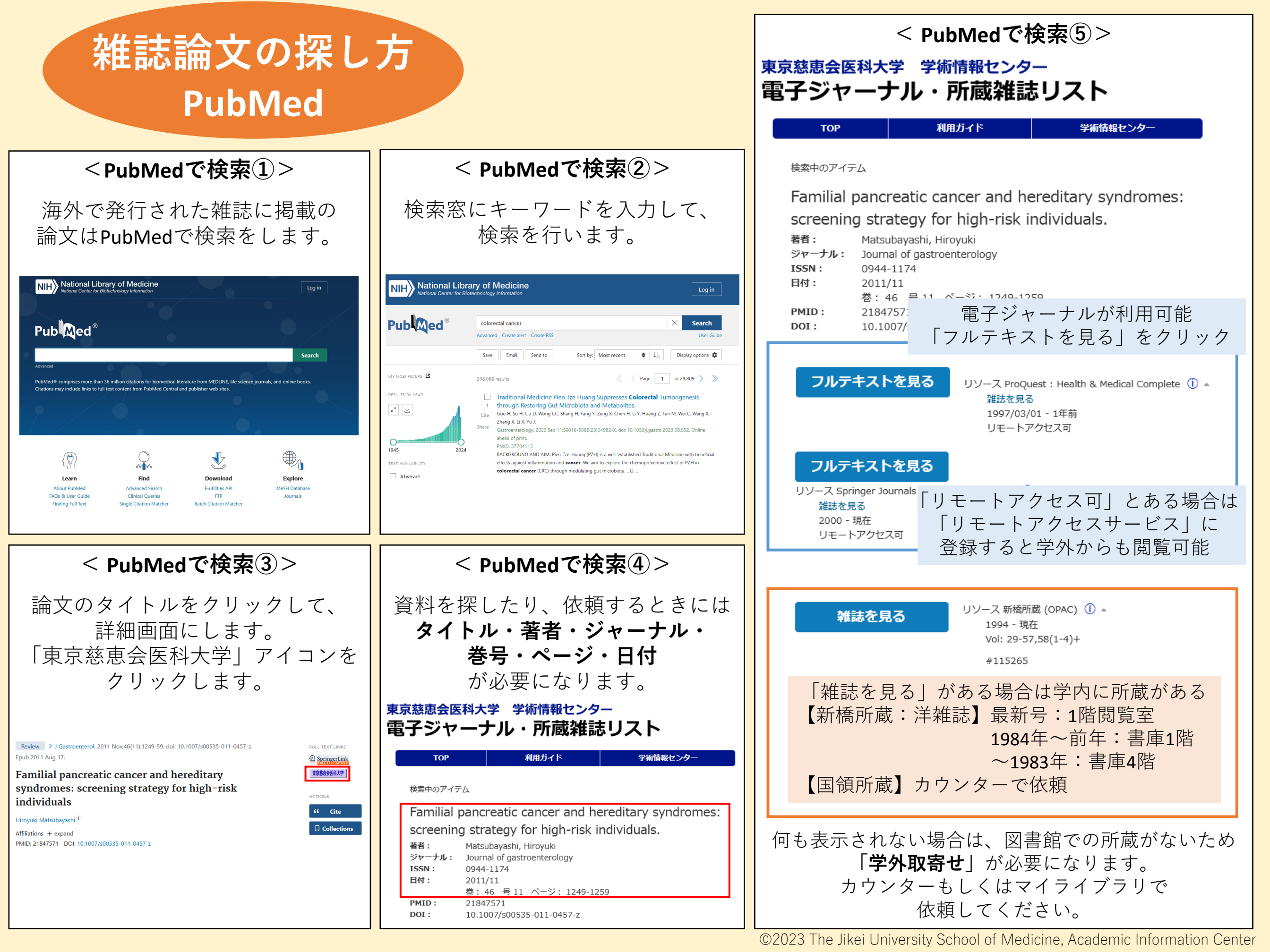